## **TUTO HELLO ASSO**

### ATTENTION 1 enfant = 1 paiement (ne groupez pas) Indiquez le nom de l'enfant et pas le vôtre

#### Vous souhaitez payer en ligne

copiez le lien ci-dessous dans votre moteur de recherche

https://www.helloasso.com/associations/entente-sportive-versaillaise/adhesions/cotisation-annuelle-esv-2024-2025

ou scannez le QR code

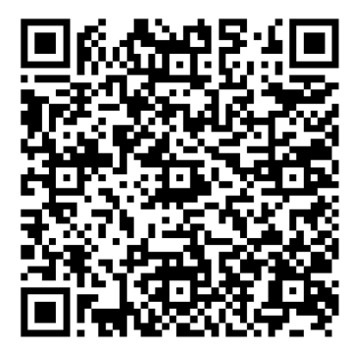

#### Sur la première page vous avez plusieurs choix :

| <b>Tarif adhésion annuelle ESV</b> - Prix Libre<br>indiquez le montant communiqué par le secrétariat, puis le<br>nombre 1 (1 virement par gymnaste) | €                                                        | - 0 + |
|----------------------------------------------------------------------------------------------------|----------------------------------------------------------|-------|
| COTISATION 230 EN 3 FOIS (BABY)                                                                                                    | <b>76.67€</b><br>Par échéance<br>(Soit 230.01€ au total) | - 0 + |
| 280€ en 3 fois (GE 1 entrainement)                                                                                                    | 93.34€<br>Par échéance<br>(Soit 280.02€ au total)        | - 0 + |
| COTISATION 330 en 3 fois (HEBDOMADAIRE ou<br>GEx2)                                                                                                  | <b>110€</b><br>Par échéance<br>(Soit 330€ au total)      | - 0 + |
| COTISATION 390 (GE 3 séances)                                                                                                    | <b>130€</b><br>Par échéance<br>(Soit 390€ au total)      | - 0 + |
|                                                                                                    | 116 676                                                  |       |

Pour payer en 1 seule fois

- entrer le tarif correspondant à « prix libre » (*exemple 280 pour 330€ avec 50€ de pass'sport*))
- Avec le + monter à 1 (= 1 adhésion)

Les codes promos ne fonctionnent pas avec le tarif que l'on indique soi-même, il faut noter le montant total à payer dans l'espace « prix libre »

| Tarif adhésion annuelle ESV - Prix Libre | 280 ✓ € - 1 +                                           | <b>PC</b> / 053    |
|------------------------------------------|---------------------------------------------------------|--------------------|
| nombre 1 (1 virement par gymnaste)       |                                                         | Signaler la page 🔺 |
| COTISATION 230 EN 3 FOIS (BABY)          | 76.67€<br>Par échéance<br>(Soit 230.01€ au total) - 0 + |                    |

## Pour payer en 3 fois

- choisir le tarif correspondant à la cotisation (*exemple 280* € *en 3 fois pour une séance en GE*)
- avec le + monter à 1 (=1 adhésion)

|     |                                                                                                    | (                                                      | Soit 230.01€ au total)                                  |       |
|-----|----------------------------------------------------------------------------------------------------|--------------------------------------------------------|---------------------------------------------------------|-------|
|     | 280€ en 3 fois (GE 1 entrainement)                                                                                                    | (                                                      | <b>93.34€</b><br>Par échéance<br>Soit 280.02€ au total) | - 1 + |
|     | COTISATION 330 en 3 fois (HEBDOMADAIR<br>GEx2)                                                                                                    | RE ou                                                  | <b>110€</b><br>Par échéance<br>(Soit 330€ au total)     | - 0 + |
| сот | SATION 550 EN 3 FOIS (SECTION SPORTIVE)                                                                                                    | <b>183.34€</b><br>Par échéance<br>bit 550.02€ au total | - 0 +                                                   |       |
|     | Montant à payer pour l                                                                                                    | la durée de l'a                                        | adhésion: <b>280.02 €</b>                               |       |
| 0   | HelloAsso est une entreprise sociale et solidaire, qui fournit gratuit<br>l'organisme <u>Entente Sportive Versaillaise</u> . Une contribution au for<br>facultative, vous sera proposée avant la validation de votre paieme | itement ses technol<br>nctionnement de He<br>ent.      | ogies de paiement à<br>elloAsso, modifiable et          |       |
|     |                                                                                                    |                                                        | Étape suivante ゝ                                        |       |
|     |                                                                                                    |                                                        |                                                         |       |

# **TUTO HELLO ASSO**

- Si vous avez une ou plusieurs réductions utilisez « **code promo** » entrer le montant total de la remise, précédé de REMIS
- Exemples REMIS60 (fratrie ou pass+78 collégien) REMIS120 (fratrie et pass+78 collégien) REMIS50 (pass'sport) REMIS110 (50 + 60) REMIS170 (50+60+60)

Il faudra bien sûr nous faire parvenir les justificatifs de vos pass' et pour la remise fratrie, ne l'intégrer qu'à partir du 2è enfant inscrit

| 93.34 €  |
|----------|
| 93.34 €  |
|          |
|          |
| Aiouter  |
|          |
|          |
| 7.75€    |
| <b>X</b> |
|          |

Helloasso vous propose une participation à son fonctionnement.

| Vos échéances                                                                                                    |  |  |  |
|----------------------------------------------------------------------------------------------------|--|--|--|
| os options sont à régler lors de votre première échéance. Votre réduction - si vous en avez une - s'applique sur vos<br>chéances. La contribution volontaire que vous décidez de donner à HelloAsso est la même pour chacune des échéances.                                                                                                    |  |  |  |
| Aujourd'hui                                                                                                    |  |  |  |
| 101.09 €                                                                                                    |  |  |  |
| <ul> <li>J'ai compris que HelloAsso est une entreprise sociale et solidaire et confirme vouloir lui apporter une contribution financière, facultative et modifiable, en finalisant mon paiement pour assurer la gratuité du service à l'association. *</li> <li>J'accepte les <u>Conditions Générales d'Utilisation</u> du service et j'ai lu la <u>charte de confidentialité</u> . *</li> <li>* Champs obligatoires</li> </ul> |  |  |  |
| Total: <b>101.09 €</b>                                                                                                    |  |  |  |
| À régler aujourd'hui : 101.09 €                                                                                                    |  |  |  |

## **TUTO HELLO ASSO**

Si vous ne souhaitez pas faire de don, ou si vous voulez modifier la somme proposée, choisissez <mark>« modifier »</mark>

Ces dons ne sont pas pour l'ESV

|                                     | C'est notre seule source de revenus !                                                       |                                                      |                                                       |        |
|-------------------------------------|---------------------------------------------------------------------------------------------|------------------------------------------------------|-------------------------------------------------------|--------|
| tions                               |                                                                                             |                                                      |                                                       |        |
| <b>T</b><br>entrainerr              | 0                                                                                           |                                                      |                                                       |        |
|                                     |                                                                                             | 0.00                                                 |                                                       |        |
|                                     | votre soutien :                                                                             | 0,00 €                                               |                                                       |        |
| u fonctionr                         | Sans votre soutien, nous ne pourrior<br>300 000 associations. <b>Votre généros</b>          | ns pas offrir nos se<br>s <b>ité fait toute la d</b> | vices à plus de<br>i <b>fférence ! ಅ</b>              |        |
|                                     | Vali                                                                                        | der                                                  |                                                       |        |
| lors de votre pr<br>n volontaire qu | emière échéance. Votre réduction - si vous e<br>e vous décidez de donner à HelloAsso est la | n avez une - s'appliqu<br>même pour chacune          | e sur vos<br>des échéances.                           |        |
| ✓ J'accepte ★ Champs oblig          | les <u>Conditions Générales d'Utilisation</u> du service<br><sub>satoires</sub>             | et j'ai lu la <u>charte de co</u>                    | nfidentialité . *                                     |        |
|                                     |                                                                                             |                                                      |                                                       |        |
|                                     |                                                                                             | À rég                                                | Total : <b>93.34</b><br>er aujourd'hui : <b>93.34</b> | €<br>€ |

Procédez ensuite au paiement.

Inutile de nous envoyer l'attestation de paiement (sauf si nous vous la réclamons), Helloasso nous prévient de votre règlement.